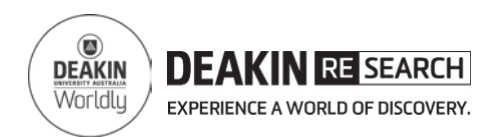

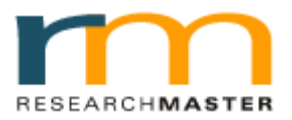

### Candidature Agreement Quick Reference Card

### **Quick Trouble shooting Guide**

# 1. I am a Deakin staff member as well as a Deakin HDR student and I can't log-in.

You have to use your Deakin **student log-in** details to access the online Candidature Agreement system. Your staff details are not recognised by the online Candidature Agreement system because it is in your capacity as a student that you are required to complete the Agreement.

# 2. I don't know my student username or password so how can I log-in?

Go to: <u>http://www.deakin.edu.au/password/</u> and follow the instructions to create your username and password.

# 3. I have logged in using my Deakin student username and password but there is nothing showing for me.

The agreement may not yet have been created for you. Please contact Deakin Research at <u>research-hdr@deakin.edu.au</u> or 92445613 or 92517124.

## 4. I am a transferred student and my thesis is close to submission. Do I still need to complete the Agreement?

Yes. All Deakin research degree students are required to complete the Candidature Agreement.

## 5. Can I save my answers half way through, or log back in and change my answers later?

Yes.

- The form will save automatically as you complete a page and move to the next one.
- OR click on the save button
- **Do not** use the forward or back buttons in your browser as this will not save your agreement and your work will be lost.

#### 6. I can't find the "SUBMIT" button to submit the form.

For help:

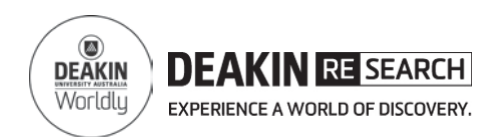

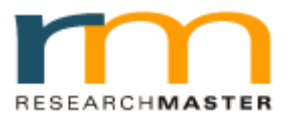

## Candidature Agreement Quick Reference Card

## Quick Trouble shooting Guide

The SUBMIT button is located in the "ACTION" Tab in the left hand side of the page.

7. I am trying to submit the form but it results in an error.

Application is incomplete or some answers are incorrect

• Click the Expand button on the left hand side.

Collapse «

Expand »

• See if any page has red exclamation . This indicates some questions have not been answered on that page. Please complete any missing questions and resubmit the form.

#### 8. What documents need to be added to the agreement?

The following documents may need to be added:

- Copy of Safety plans
- Copy of IP agreement
- Copy of student agreement with an external organisation (e.g. CSIRO)

should be added to the agreement.

#### 9. How do I upload a document?

You can upload a document in the "additional documents" page in the Candidate Declaration section of the Agreement. Please also refer to the "Guide to upload documents".

#### 10. Who do I contact if I have further queries?

Please contact Deakin Research at <u>research-hdr@deakin.edu.au</u> or contact 92445613 or 92517124